# ProQuest RefWorks 新RefWorksを利用する ① Soft Migration

Soft Migrationは、現行のRefWorksアカウントにログインしてから新RefWorksに移行する方法です。

| NEW Move to the newest version of RefWorks from ProQuest. |    |    |      |     |     |  |  |  |
|-----------------------------------------------------------|----|----|------|-----|-----|--|--|--|
| <ul> <li>         ・         ・         ・</li></ul>         |    |    |      |     |     |  |  |  |
| レコード                                                      | 参照 | 検索 | 参考文献 | ツール | ヘルブ |  |  |  |
| 🔀 フォルダの作成 🛛 🍞 参考文献の作成 🕜 レコードの作成                           |    |    |      |     |     |  |  |  |

・Soft Migrationでは、現行のRefWorksアカウントに使用/管理されていた**アカウント情報、 レコード、フォルダ、添付ファイル等**のデータが新RefWorksへ引き継がれます。

・RefWorks内に保存しているデータ量や通信環境などにより、移行に時間がかかる場合が あります。 ※データの移行中にブラウザを閉じても移行は継続されます。

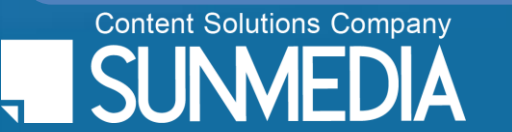

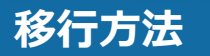

## ProQuest RefWorks 新RefWorksを利用する ① Soft Migration

| ProQuest.<br>RefWorks | すでにアカウントをお 持ちですか ? ログイン 🦳 Language (ja) 🔻                                                                                                    |
|-----------------------|----------------------------------------------------------------------------------------------------|
|                       | RefWorksの使用さ<br>Asahi Breweries,LTDにより携<br>大学の電子メールおよびパスワードを入力。                                                                                                    |
|                       | すでにアカウントをお持ちですか? Log In<br>メールアドレス<br>ノスワード<br>サインアップ                                                                                                    |
|                       | ProQuest       Active Descended 110       Lessender (1) 2       RefWorks com *         +       RefWorks < <5:2       *         (3)       フォームに必要事項を入力し[次へ]をクリック         *(First name)       すると、チュートリアルが表示され、移行が         @#分野、学問等       スタートします。 |
| Content Solutions Cor |                                                                                                    |
|                       | A A A A A A A A A A A A A A A A A A A                                                                                                    |

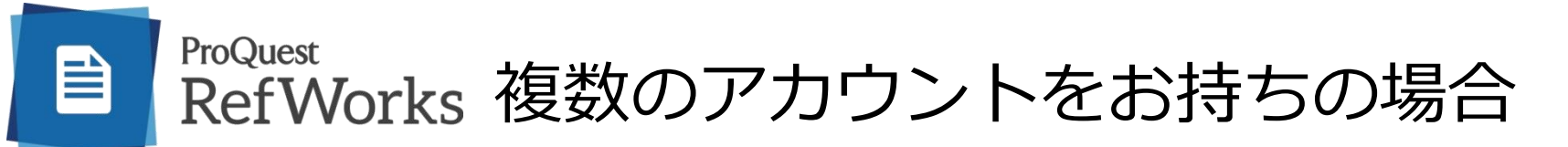

#### ■同一のメールアドレスで複数のアカウントをお持ちの場合

アカウントを1つにまとめていただく必要があります。\*

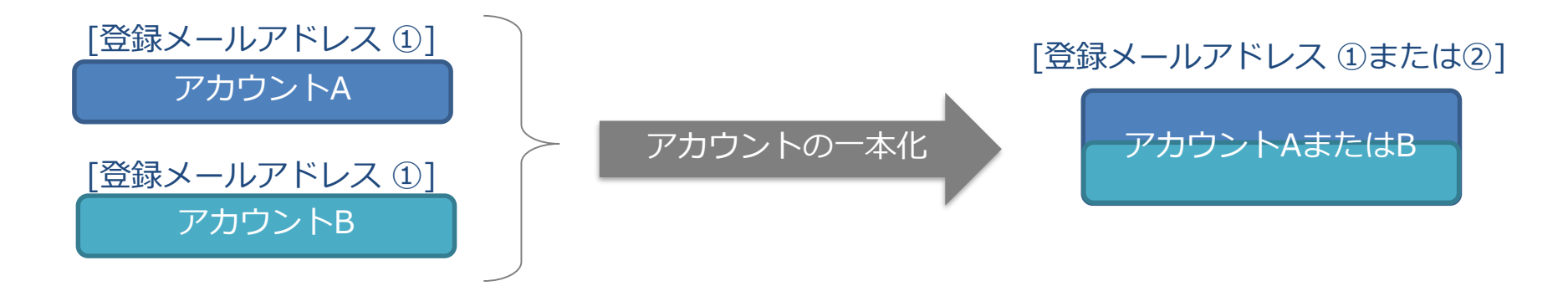

\*新RefWorksでは、<u>**1メールアドレスにつき1アカウント</u>でのご利用となります。** 現行のRefWorksにて複数のアカウントをお持ちの場合には、アカウントを一本化して いただく必要があります。</u>

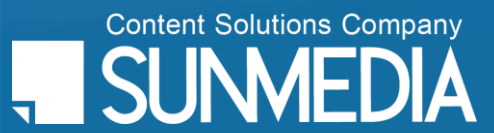

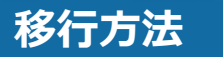

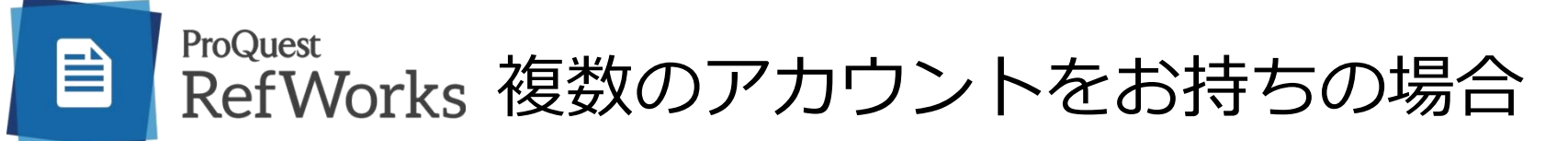

同一のメールアドレスで複数のアカウントをお持ちの場合は、新RefWorksへ移行される際に、 現行のRefWorksのアカウントを1つにまとめていただく必要があります。

| Move to the newest version of RefWorks from ProQuest. |
|-------------------------------------------------------|
| レコード 参照 検索 参考文献 ツール ヘルプ                               |
| 🔁 フォルダの作成 📄 参考文献の作成 💽 レコードの作成                         |
| レコード > <b>すべてのレコード</b>                                |

#### RefWorksの使用を開始

RefWorksアカウントにすでにログインしていただいているようです。

フォルダとレコードをRefWorksにコピーしますか?

元のアカウントがそのままになっていますので、いつでもお好きな時に使用することができます。

はい、参考文献をRefWorksにコピーします。

[手順]

- ・1
   ・適当なアカウントで現行の
   RefWorksにログインし、Soft Migrationを実施
   するため画面左上のリンクをクリックします。
- ②アカウントの移行が完了したら、画面を閉じ、 別のアカウントで現行のRefWorksにログインし ます。

③①と同様にSoft Migrationを実行します。

 ④新RefWorksへの移行画面が表示されたら、はい。
 参考文献をRefWorksにコピーしますをクリックします。
 他のアカウントのデータが既に作成済みの新 RefWorksのアカウントに追加されます。

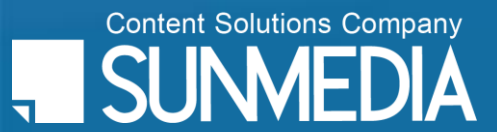

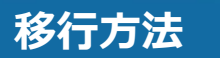

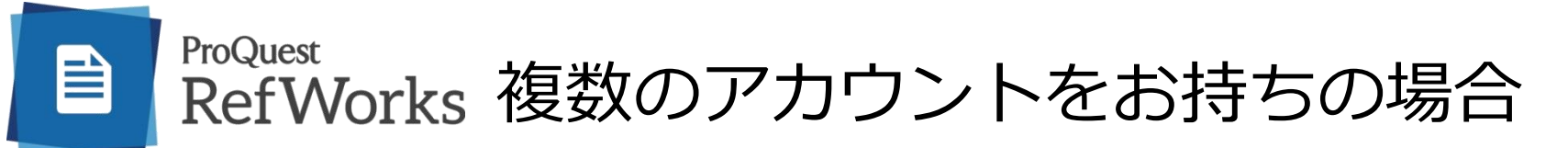

#### ■異なるメールアドレスで複数のアカウントを持っている場合

<u>それぞれのアカウントからSoft Migrationを行い、それぞれのアカウントを保持します。</u>

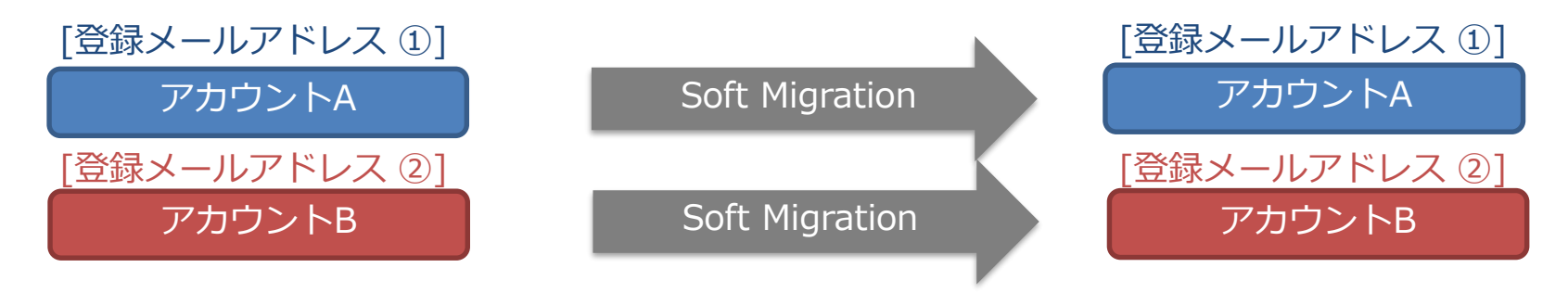

<u> どちらかのアカウントからSoft Migrationを行い、そのアカウントに一本化します。</u>

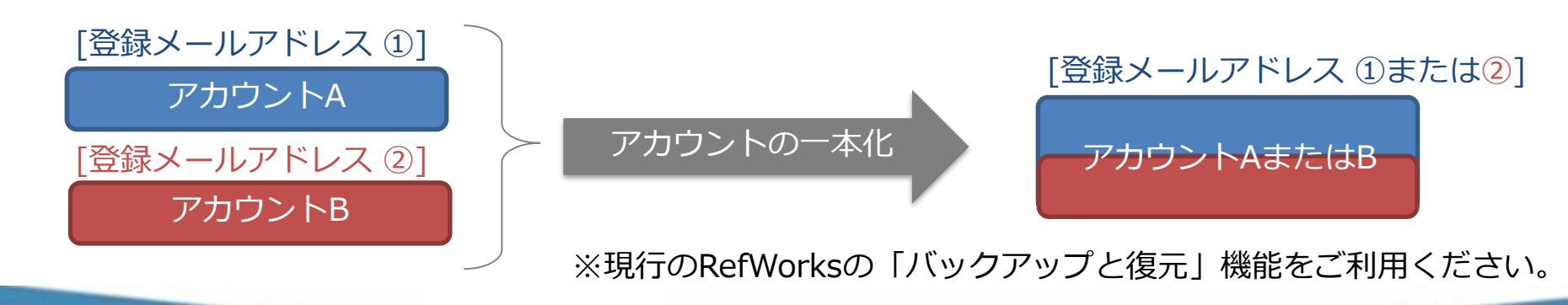

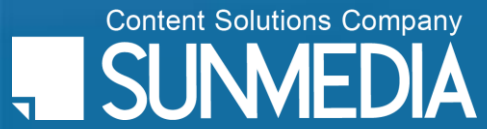

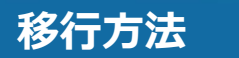

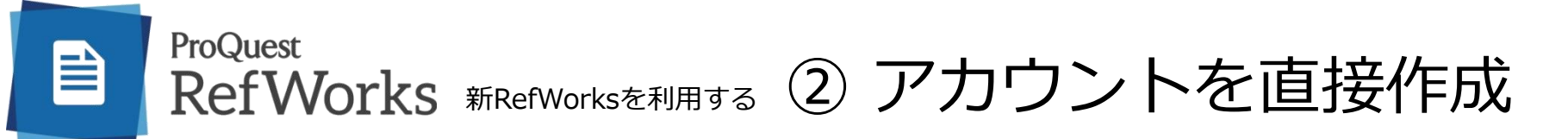

新RefWorksのログイン画面に直接アクセスし、新しくアカウントを作成します。

### <u>アクセス方法</u>

- ・新RefWorksのログイン画面URLを入力 *https://refworks.proquest.com/* または
- ・サンメディアRefWorksホームページより[New RefWorksへログイン]をクリック

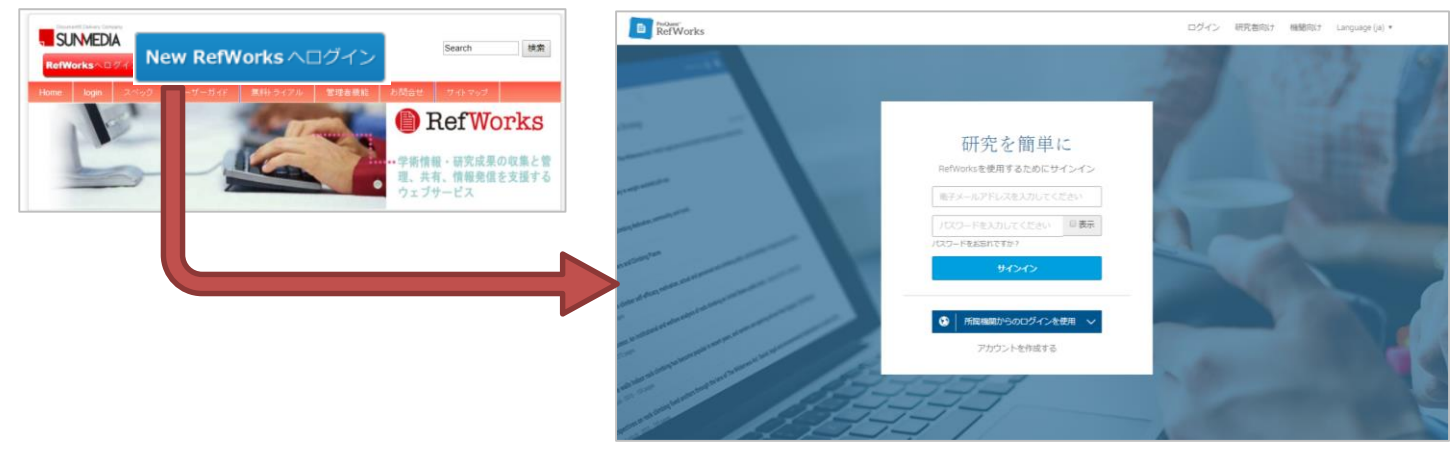

#### ※注意点

アカウントの作成は機関発行のメールアドレスのみ可能です。

Gmailなどの個人アドレスでアカウントを作成することはできません。個人アドレスでの作成 を希望される場合には、現行のRefWorksでアカウントを作成してからSoft Migrationを行っ てください。

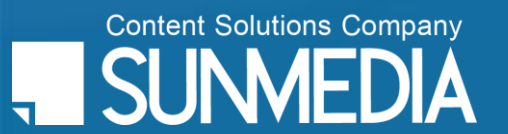

### ProQuest RefWorks 新RefWorksを利用する ② アカウントを直接作成

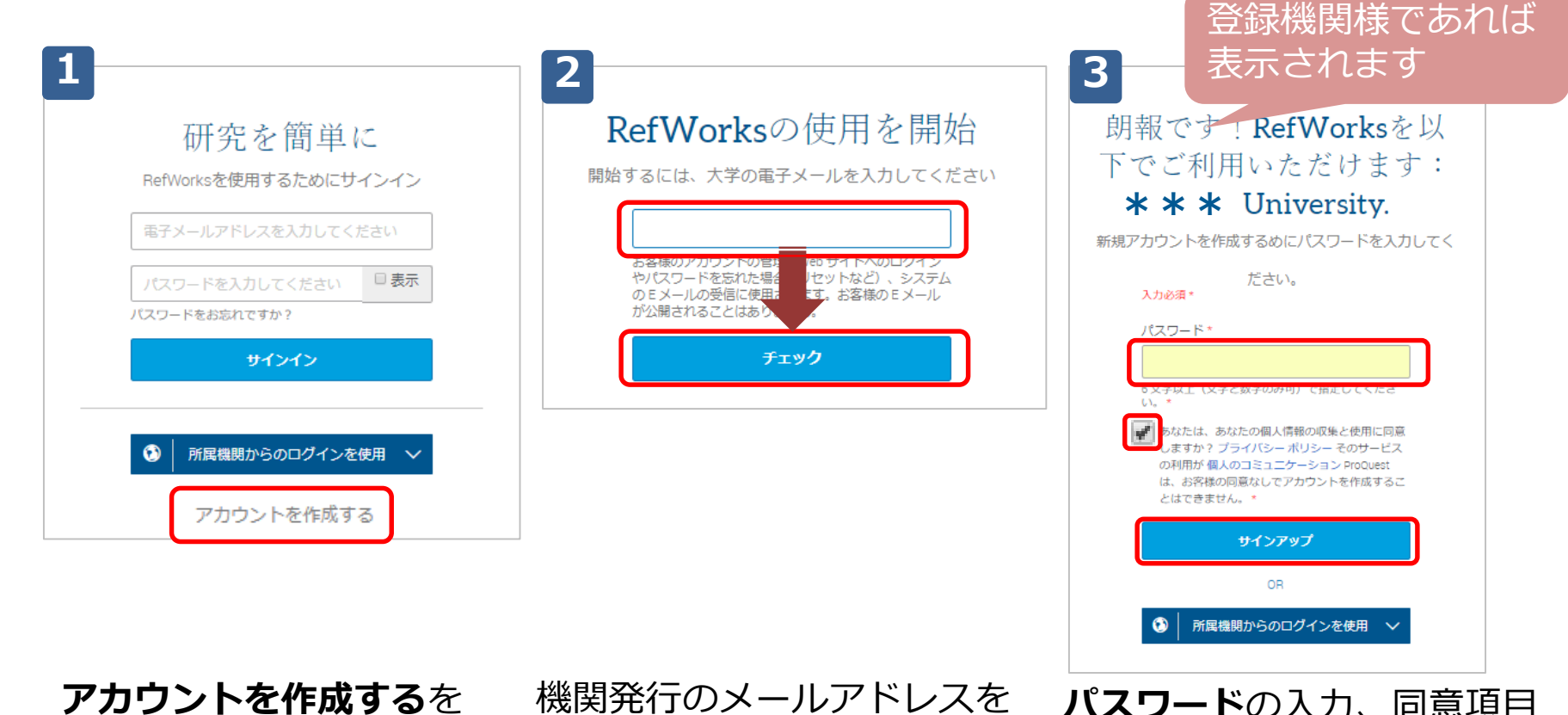

クリックします

機関発行のメールアドレスを フォームに入力し、**チェック** をクリックします **パスワード**の入力、同意項目 への**チェック、サインアップ** をクリックします

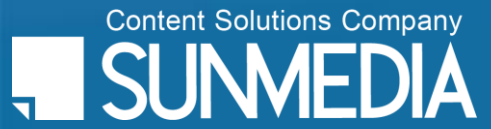